# POLITÉCNICO DE SANTARÈM

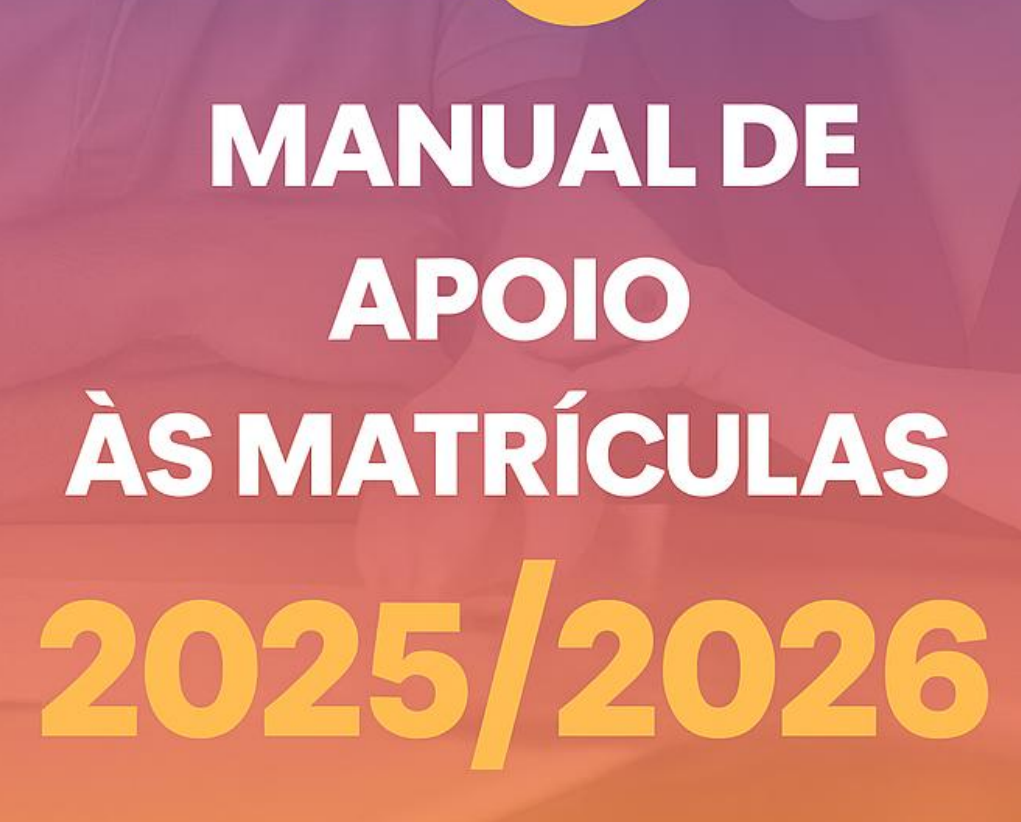

| INFORMAÇÃO                                                                    | 2           |
|-------------------------------------------------------------------------------|-------------|
| AUTENTICAÇÃO                                                                  | 2           |
| + Se já é ou foi estudante                                                    | 2           |
| + Se é novo/a estudante, apresentou a sua candidatura nas Escolas do IPSantar | <b>ém</b> 3 |
| + Se é novo/a estudante, apresentou a sua candidatura na DGES (Regime Geral   | de          |
| Acesso e Titulares de Dupla Certificação)                                     | 4           |
| EFETUAR A MATRÍCULA                                                           | 5           |
| + 1.º Passo - Inserção geral, informação básica relativa ao/à estudante       | 5           |
| + 2.º Passo – Documentos a apresentar no ato da matrícula                     | 6           |
| + 3.º Passo - RAIDES, informação para efeitos estatísticos                    | 7           |
| + 4.º PASSO - Plano de Estudos                                                | 8           |
| + 5.º PASSO - Plano de Pagamentos                                             | 9           |
| + 6.º PASSO - Fotografia                                                      | 10          |
| + 7.º PASSO - Submissão do Formulário de Matrícula                            | 10          |
| + 8.º PASSO - Descarregar/imprimir o Boletim de Matrícula                     | 12          |
| + 9.º PASSO - Gerar Referência Multibanco para pagamento                      | 12          |
| + 10.º PASSO - Finalização do processo e Atribuição do Número de Estudante    | 12          |
| + Resolução de problemas e esclarecimento de dúvidas                          | 13          |
| PRÉ-REQUISITOS                                                                | 12          |
| + Escola Superior de Desporto de Rio Maior                                    | 12          |
| + Escola Superior de Saúde de Santarém                                        | 13          |
|                                                                               |             |

## ÍNDICE

## POLITÉCNICO DE SANTARÉM

# 🚹 INFORMAÇÃO

Os/as candidatos/as colocados/as para efetuarem a matrícula deverão validar-se na plataforma de gestão académica e automaticamente serão redirecionados/as para o procedimento de matrículas.

## 1 AUTENTICAÇÃO

+ Se já é ou foi estudante (não aplicável aos candidatos colocados através Regime Geral de Acesso e Concurso Especial para Titulares de Cursos de Dupla Certificação e Ensino Artístico Especializado)

Para proceder ao registo da sua matrícula, deverá utilizar, de preferência os *browsers Microsoft EDGE* ou *Google Chrome*, aceitando o pedido de utilização da câmara (se solicitado).

#### Aceda à <u>Plataforma de Gestão Académica</u>

|      | AUTENTICAÇÃO           |   |
|------|------------------------|---|
| Util | izador                 |   |
| Ser  | nha                    |   |
|      | VALIDAR                |   |
| Es   | queceu-se da password? | Ĩ |

Autentique-se com os dados abaixo:

Se já é ou foi estudante, deverá utilizar os seus dados:

Utilizador: número de estudante;

**Senha:** Ips seguido do seu n.º Cartão de Cidadão/Passaporte (ex: Ips123456789; Ips, representa a sigla de Instituto politécnico santarém, usando i em letra maiúscula ou outra senha se, entretanto, a alterou).

## Informação para os/as estudantes colocados/as na Escola Superior de Desporto de Rio Maior:

- <u>Cada Uc de Opção terá 35 vagas</u>, quando atingir os 35 inscritos a Uc não deverá ser oferecida aos próximos estudantes, devendo estes escolher entre as outras Uc's disponíveis.
- Os estudantes de licenciatura 1.º ano 1.ª vez, irão fazer a sua matrícula on-line, onde irão escolher a(s) Uc(s) de Opção (on-line).
- <u>As vagas das Uc's de opções</u>, serão preenchidas por ordem de reinscrição (de 14/07 a 14/08) e de matrícula a partir de 25/08.
- <u>Na Licenciatura em Treino Desportivo</u> o estudante ao efetuar a sua matrícula deve selecionar a modalidade desportiva a frequentar, com a seguinte distribuição:
  - Futebol: Turmas: 1, 2 ou 3
  - o Modalidade Desportiva Coletiva (diferente de Futebol): Turma 4
  - Modalidade Desportiva Individual: Turma 5.

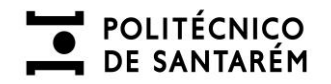

#### + Se é novo/a estudante, apresentou a sua candidatura nas Escolas do IPSantarém

Para proceder ao registo da sua matrícula, deverá utilizar, de preferência os *browsers Microsoft EDGE* ou *Google Chrome*, aceitando o pedido de utilização da câmara (se solicitado).

#### Aceda à Plataforma de Gestão Académica

| AUTE       | ATTORYNO . |
|------------|------------|
| Utilizador | 1          |
| Senha      |            |
| V/         | LIDAR      |

Autentique-se com os dados abaixo:

Se é novo/a estudante, apresentou a sua candidatura nas Escolas do IPSantarém, recebeu um email (durante o processo de candidatura) com a

indicação de um utilizador e uma senha para acesso:

**Utilizador:** inicia por T e é seguido de um conjunto de dígitos numéricos *(ex: T012345);* 

Senha: A que seguiu por email ou outra senha se, entretanto, a alterou.

## Informação para os/as estudantes colocados/as na Escola Superior de Desporto de Rio Maior:

- <u>Cada Uc de Opção terá 35 vagas</u>, quando atingir os 35 inscritos a Uc não deverá ser oferecida aos próximos estudantes, devendo estes escolher entre as outras Uc's disponíveis.
- Os estudantes de licenciatura 1.º ano 1.ª vez, irão fazer a sua matrícula on-line, onde irão escolher a(s) Uc(s) de Opção (on-line).
- <u>As vagas das Uc's de opções</u>, serão preenchidas por ordem de reinscrição (de 14/07 a 14/08) e de matrícula a partir de 25/08.
- <u>Na Licenciatura em Treino Desportivo</u> o estudante ao efetuar a sua matrícula deve selecionar a modalidade desportiva a frequentar, com a seguinte distribuição:
  - o Futebol: Turmas: 1, 2 ou 3
  - o Modalidade Desportiva Coletiva (diferente de Futebol): Turma 4
  - Modalidade Desportiva Individual: Turma 5.

## POLITÉCNICO DE SANTARÉM

+ Se é novo/a estudante, apresentou a sua candidatura na DGES (Regime Geral de Acesso e Concurso Especial para Titulares de Cursos de Dupla Certificação e Ensino Artístico Especializado)

Para proceder ao registo da sua matrícula, deverá utilizar, de preferência os *browsers Microsoft EDGE* ou *Google Chrome*, aceitando o pedido de utilização da câmara (se solicitado).

#### Aceda à Plataforma de Gestão Académica

| AUTENTICAÇÃO            |    |
|-------------------------|----|
| Utilizador              |    |
| Senha                   |    |
| VALIDAR                 |    |
| Esqueceu-se da password | 12 |

Autentique-se com os dados abaixo:

Se é novo/a estudante, apresentou a sua candidatura na DGES (Regime Geral de Acesso e Concurso Especial para Titulares de Cursos de Dupla Certificação e Ensino Artístico Especializado):

**Utilizador:** número de identificação (Cartão de Cidadão/Passaporte) que utilizou na candidatura à DGES.

**Senha:** Ips seguido do seu n.º Cartão de Cidadão/Passaporte (ex: lps123456789; lps, representa a sigla de Instituto politécnico santarém, usando i em letra maiúscula, ou outra senha se, entretanto, a alterou).

## Informação para os/as estudantes colocados/as na Escola Superior de Desporto de Rio Maior:

- <u>Cada Uc de Opção terá 35 vagas</u>, quando atingir os 35 inscritos a Uc não deverá ser oferecida aos próximos estudantes, devendo estes escolher entre as outras Uc's disponíveis.
- Os estudantes de licenciatura 1.º ano 1.ª vez, irão fazer a sua matrícula on-line, onde irão escolher a(s) Uc(s) de Opção (on-line).
- <u>As vagas das Uc's de opções</u>, serão preenchidas por ordem de reinscrição (de 14/07 a 14/08) e de matrícula a partir de 25/08.
- <u>Na Licenciatura em Treino Desportivo</u> o estudante ao efetuar a sua matrícula deve selecionar a modalidade desportiva a frequentar, com a seguinte distribuição:
  - Futebol: Turmas: 1, 2 ou 3
  - o Modalidade Desportiva Coletiva (diferente de Futebol): Turma 4
  - Modalidade Desportiva Individual: Turma 5.

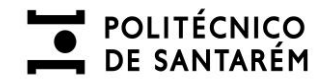

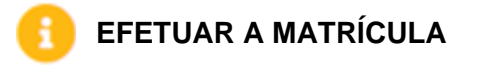

#### + 1.º Passo - Inserção geral, informação básica relativa ao/à estudante

Após validação, deverá preencher corretamente toda a informação, dividida em 7 separadores:

| Matrícula            |                         |                    |                       |                |                                   |              |               |
|----------------------|-------------------------|--------------------|-----------------------|----------------|-----------------------------------|--------------|---------------|
| 1 Geral              | 2 Documentos            | 3 Raides           | 4 Plano de Estud      | dos            | 5 Plano de Pagamento              | 6 Fotografia | 7 Confirmação |
| Geral                |                         |                    |                       |                |                                   |              |               |
| Nome                 | Nuno Miguel Margues C   | Coelho Pinheiro Cl | áudio                 |                |                                   |              |               |
| Nacionalidade        | PT : Portugal           | 2                  | c                     |                |                                   |              |               |
| Local de Nascimento  | Nacional  Estrange      | iro                |                       |                |                                   |              |               |
|                      | Lisboa > Lisboa > Oliva | is                 |                       | ĸ              |                                   |              |               |
| Data de Nascimento   | 1972-10-01              |                    |                       |                |                                   |              |               |
| Género               | Masculino V             |                    |                       |                |                                   |              |               |
| Estado Civil         |                         |                    |                       |                |                                   |              |               |
| Telefone             |                         |                    |                       |                |                                   |              |               |
| Telemóvel            |                         |                    |                       |                |                                   |              |               |
|                      |                         |                    |                       |                |                                   |              |               |
| E-mail               | numi.mcp@gmail.com      |                    |                       |                |                                   |              |               |
| Pai                  | Hildeberto Ricardo Nat  | a Claudio          |                       |                |                                   |              |               |
| Mãe                  | Maria Leonor da Silva F | Pinheiro           |                       |                |                                   |              |               |
| Curso                | TSPSI - Tecnologias e P | Programação de S   | istemas de Informação |                |                                   |              |               |
| Data de matrícula    | 2024-06-26              | J ,                | ,                     |                |                                   |              |               |
| Tipo                 | Normal                  |                    |                       |                |                                   |              |               |
| Regime de Frequência |                         |                    |                       | Diananihilidad |                                   |              |               |
| Turma                | ►                       |                    |                       | Disponibilidad | <sup>e</sup> Selecionar uma turma |              |               |

#### Notas Importantes:

- 1- Se a turma não estiver disponível, pode avançar sem escolher.
- 2- Estudantes da Escola Superior de Desporto de Rio Maior:
  - <u>Cada Uc de Opção terá 35 vagas</u>, quando atingir os 35 inscritos a Uc não deverá ser oferecida aos próximos estudantes, devendo estes escolher entre as outras Uc's disponíveis.
  - <u>Os estudantes de licenciatura 1.º ano 1.ª vez</u>, irão fazer a sua matrícula on-line, onde irão escolher a(s) Uc(s) de Opção (on-line).
  - <u>As vagas das Uc's de opções</u>, serão preenchidas por ordem de reinscrição (de 14/07 a 14/08) e de matrícula a partir de 25/08.
  - <u>Na Licenciatura em Treino Desportivo</u> o estudante ao efetuar a sua matrícula deve selecionar a modalidade desportiva a frequentar, com a seguinte distribuição:
    - Futebol: Turmas: 1, 2 ou 3
    - o Modalidade Desportiva Coletiva (diferente de Futebol): Turma 4
    - Modalidade Desportiva Individual: Turma 5.

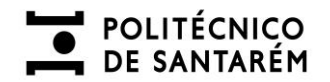

#### + 2.º Passo – Documentos a apresentar no ato da matrícula

Neste segundo passo da matrícula deverá submeter a informação bem como os documentos.

| 1 Geral      | 2 Documentos                      | 3 Raides          | 4 Plano de E | studos            | 5 Plano de Pagamento      | 6 Fotografia | 7 Confirmação |
|--------------|-----------------------------------|-------------------|--------------|-------------------|---------------------------|--------------|---------------|
| Documer      | ntos                              |                   |              |                   |                           |              |               |
|              | NIF                               |                   |              | Escolher Ficheiro | NÃO FOI ESCOLHUM FICHEIRO | ĸ            |               |
| Número de ut | ente do Serviço Nacional de Saúde |                   |              | Escolher Ficheiro | NÃO FOI ESCOLHUM FICHEIRO | ×            |               |
|              | Documento de Identificação        | Cartão de Cidadão | ~            | Escolher Ficheiro | NÃO FOI ESCOLHUM FICHEIRO | ×            |               |
|              | Número do Documento               |                   |              |                   |                           |              |               |
|              | Check Digit                       |                   |              |                   |                           |              |               |
|              | Data de Validade                  |                   |              |                   |                           |              |               |
|              |                                   |                   |              |                   |                           |              |               |

#### Documentos de suporte:

#### <u>1 - Declaração de consentimento</u> - Autorização de reprodução de documento por fotocópia:

De acordo com o disposto no n.º 2 do art.º 5.º da Lei n.º 7/2007, de 05 de fevereiro, o/a candidato/a deve autorizar os serviços do Instituto de Santarém a arquivar a cópia do cartão de cidadão na candidatura para integração no processo individual.

Em caso de não entrega em pdf, deverá apresentar o documento de identificação, nos Serviços de Gestão Académica do IPSantarém para verificação e posterior validação da candidatura.

<u>2- Pré-requisitos:</u> aplicável apenas à Escola Superior de Desporto de Rio Maior e à Escola Superior de Saúde de Santarém (poderá consultar informação detalhada no separador referente aos Pré-requisitos)

Consulte os modelos de pré-requisitos em: <u>https://www.dges.gov.pt/pt/pagina/perguntas-</u> <u>frequentes?plid=593</u>

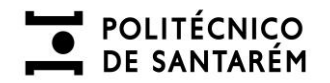

#### + 3.º Passo - RAIDES, informação para efeitos estatísticos

Deverá inserir os seus dados nos campos abaixo identificados:

| 1 Geral      | 2 Documentos           | 3 Raides | 4 Plano de Estudos |
|--------------|------------------------|----------|--------------------|
| Agrega       | ido Familiar           |          |                    |
|              | Nº de elementos        |          |                    |
| Nº de dese   | cendentes dependentes  |          |                    |
| Nº de pe     | essoas desempregadas   |          |                    |
|              | Nº de pessoas inativas |          |                    |
| Inform       | ação do Pai            |          |                    |
| N            | ível Escolar           |          | ~                  |
| Situação I   | Profissional           |          | ~                  |
|              | Profissão              |          | ~                  |
| Inform       | ação da Mãe            |          |                    |
| N            | ível Escolar           |          | ~                  |
| Situação I   | Profissional           |          | ~                  |
|              | Profissão              |          | ~                  |
| Inform       | ação do Aluno          |          |                    |
| Situação I   | Profissional           |          | ~                  |
|              | Profissão              |          | ~                  |
|              | Deslocado 🗸            |          |                    |
| Escola       | ridade Anterior        |          |                    |
| Es           | colaridade anterior    |          | ~                  |
| País de      | Ensino Secundário      |          | X                  |
| País de Es   | scolaridade anterior   |          | X                  |
|              | Ano de conclusão       |          |                    |
|              |                        |          |                    |
|              |                        |          |                    |
| Estabelecime | ento                   |          | ×                  |

Se, neste passo, não estiver a encontrar o Estabelecimento e/ou o Curso, preencha como se exemplifica abaixo, colocando "Outro" no campo "Estabelecimento" e preenchendo os campos "Estabelecimento alternativo" e "Curso alternativo" com os nomes modificados.

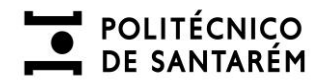

| Estabelecimento Outro       |                        |   | × |
|-----------------------------|------------------------|---|---|
| Estabelecimento alternativo | escola frquentada      | ) |   |
| Curso alternativo           | nome curso frequentado | ) |   |
| Transferências              |                        |   |   |
| Número de inscrições        |                        |   |   |
| Estabelecimento inscrito    |                        |   | × |
|                             |                        |   |   |
|                             |                        |   |   |
|                             |                        |   |   |
| ANTERIOR SEGUINTE           |                        |   |   |

## + 4.º PASSO - Plano de Estudos

Na escolha do Plano de Estudos as Unidades Curriculares a realizar durante o primeiro ano do curso, são apresentadas como "pré-selecionadas"

Se tiver que realizar UC de opção, deve escolher de acordo com a sua preferência e clicar no "Seguinte".

| 1 Ge | ral              | 2 Documentos      | 3 Raides                 | 4 Plano de Estu | dos  | 5 Pla | ano de      | Pagamento | 6 Fotografia 7 Confirm                 | iação     |      |        |
|------|------------------|-------------------|--------------------------|-----------------|------|-------|-------------|-----------|----------------------------------------|-----------|------|--------|
| Pla  | ano de E         | studos            |                          |                 |      |       |             |           |                                        |           |      |        |
| 10   | <sup>o</sup> Ano |                   |                          |                 |      |       |             |           |                                        |           |      |        |
| Tro  | onco Comi        | m                 |                          |                 |      |       |             |           |                                        |           |      |        |
|      | 1° SEMESTRE      |                   |                          |                 |      |       | 2° SEMESTRE |           |                                        |           |      |        |
|      | Cóc              | igo               | Nome                     |                 | ECTS | Class |             | Código    | Nome                                   |           | ECTS | .Class |
| E    | TSPSI            | 006 Arquitecturas | s de Hardware e Sistemas | Operativos      | 5,0  |       |             | TSPSI007  | Bases de Dados I                       |           | 4,0  |        |
| E    | TSPSI            | 005 Introdução à  | Programação              |                 | 6,0  |       |             | TSPSI009  | Desenvolvimento de Produtos Multimédia | a         | 6,0  |        |
| E    | TSPSI            | 001 Língua Ingles | a                        |                 | 4,0  |       |             | TSPSI008  | Engenharia de Software                 |           | 4,0  |        |
| E    | TSPSI            | 003 Língua Portu  | guesa                    |                 | 4,0  |       |             | TSPSI010  | Programação Orientada a Objetos        |           | -6,0 |        |
| E    | TSPSI            | 002 Métodos Qua   | antitativos              |                 | 6,0  |       |             | TSPSI011  | Redes de Comunicação e Serviços        | ECTS      | 5,0  |        |
| E    | TSPSI            | 004 Sistemas de   | Informação               |                 | 5,0  |       |             | TSPSI012  | Segurança de Redes e Sistemas          | iotal: 60 | 4,0  |        |

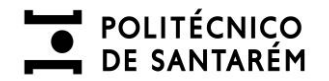

#### + 5.º PASSO - Plano de Pagamentos

A escolha do plano de pagamentos é a indicação da forma como procederá ao pagamento do valor da propina durante o 1.º ano do curso.

Deverá escolher se pretende pagar a totalidade, selecionando o "Pagamento integral" ou o pagamento mensal "10 prestações".

| 1 Gera | 2 Documentos 3 F                            | Raides       | 4 Plano de  | Estudos     | 5 Plano de Pagamento |
|--------|---------------------------------------------|--------------|-------------|-------------|----------------------|
|        | Plano de Pagamentos                         |              |             |             |                      |
| I      | Plano de pagamento: Estudante Nacional - 10 | Prestações   | ~           |             |                      |
|        | Estudante Nacional - 10                     | Prestações   |             |             |                      |
|        | Estudante Nacional - Pa                     | gamento Inte | gral        |             |                      |
|        | Descrição                                   | Data         | Data limite | Valor (EUR) |                      |
|        | 1ª Prestação - Propinas TESP- 2023/24       | 2024-09-28   | 2024-10-10  | 100,00      |                      |
|        | Seguro Escolar - 2023/24                    | 2024-09-28   | 2024-10-10  | 7,00        |                      |
|        | Taxa de Inscrição (Matrícula) - 2023/24     | 2024-09-28   | 2024-10-10  | 35,00       |                      |
|        | 2ª Prestação - Propinas TESP - 2023/24      | 2024-10-01   | 2024-10-27  | 70,00       |                      |
|        | 3ª Prestação - Propinas TESP - 2023/24      | 2024-11-01   | 2024-11-27  | 70,00       |                      |
|        | 4ª Prestação - Propinas TESP - 2023/24      | 2024-12-01   | 2024-12-27  | 60,00       |                      |
|        | 5ª Prestação - Propinas TESP - 2023/24      | 2025-01-01   | 2025-01-27  | 50,00       |                      |
|        | 6ª Prestação - Propinas TESP - 2023/24      | 2025-02-01   | 2025-02-27  | 50,00       |                      |
|        | 7ª Prestação - Propinas TESP - 2023/24      | 2025-03-01   | 2025-03-27  | 50,00       |                      |
|        | 8ª Prestação - Propinas TESP - 2023/24      | 2025-04-01   | 2025-04-27  | 50,00       |                      |
|        | 9ª Prestação - Propinas TESP - 2023/24      | 2025-05-01   | 2025-05-27  | 50,00       |                      |
|        | 10ª Prestação - Propinas TESP - 2023/24     | 2025-06-01   | 2025-06-27  | 50,00       |                      |
|        | Total                                       |              |             | 642,00      |                      |

#### Candidatos/as a Bolsa de Estudo:

Caso o/a estudante pretenda concorrer a bolsa de estudo e prorrogar o pagamento da 1ª prestação, terá de, obrigatoriamente, enviar uma mensagem de correio eletrónico para a Escola, indicando essa intenção e anexando o compromisso de honra, preenchido e assinado, disponível em: <u>https://bit.ly/bolsa\_ipsantarem</u>

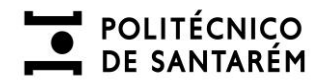

#### + 6.º PASSO - Fotografia

Para inserir a fotografia, poderá clicar em "*Upload*" se pretender inserir uma foto tipo passe (idêntica à foto do Cartão de Cidadão), que já tenha em formato digital (imagem), ou clicar em "Câmara" e submeter uma foto obtida no momento, através da sua *webcam* (botão '*take picture*' para tirar foto, caso pretenda repetir clique em "Nova Foto").

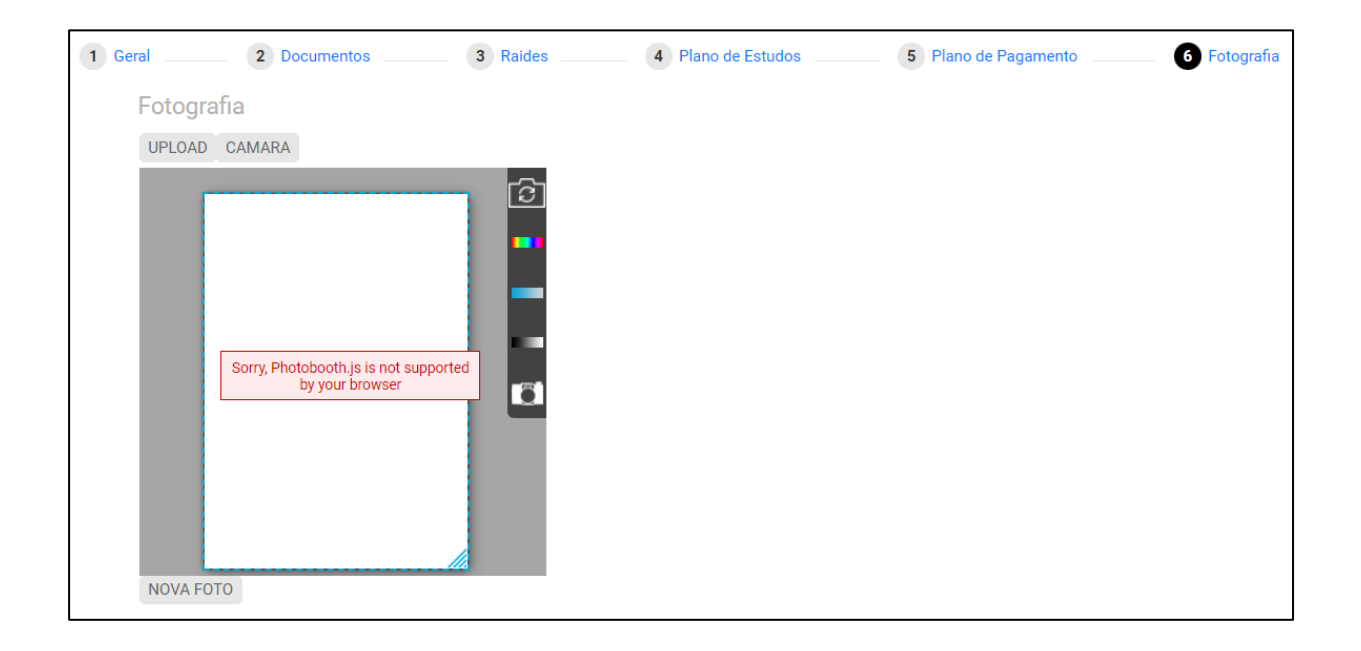

#### + 7.º PASSO - Submissão do Formulário de Matrícula

Reveja os dados, confirme os campos de preenchimento obrigatório e se fez *upload* dos documentos de suporte.

Por fim, submeta o formulário.

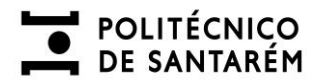

Confirmação

| Curso                                                                                                    |                                                         |                                |                                 |                                           |                                                                                                    |
|----------------------------------------------------------------------------------------------------|---------------------------------------------------------|--------------------------------|---------------------------------|-------------------------------------------|----------------------------------------------------------------------------------------------------|
| Técnico Superior Profissional em Te                                                                                                    | ecnologias e F                                          | Programação                    |                                 |                                           |                                                                                                    |
| Disciplinas<br>TSPS1006 - Arquitecturas de Hardwa<br>TSPS1005 - Introdução à Programaç<br>TSPS1001 - Vigrue Jacoba                                                                                                    | are e Sistema<br>ão                                     | s Operativos                   |                                 |                                           |                                                                                                    |
| TSPSI001 - Lingua inglesa<br>TSPSI003 - Língua Portuguesa<br>TSPSI002 - Métodos Quantitativos<br>TSPSI004 - Sistemas de Informação<br>TSPSI009 - Bases de Dados I<br>TSPSI009 - Desenvolvimento de Pro<br>TSPSI008 - Engenharia de Software<br>TSPSI010 - Programação Orientada<br>TSPSI011 - Redes de Comunicação<br>TSPSI011 - Redes de Comunicação | )<br>dutos Multim<br>a Objetos<br>e Serviços<br>istemas | édia                           |                                 |                                           |                                                                                                    |
| Plano de Pagamento                                                                                                    | Isternus                                                |                                |                                 |                                           |                                                                                                    |
| Descrição                                                                                                    |                                                         | Data [                         | Data limite                     | Valor (EUR)                               |                                                                                                    |
| 1ª Prestação - Propinas TESP- 202                                                                                                    | 23/24 202                                               | 4-09-28 2                      | 024-10-10                       | 100,00                                    |                                                                                                    |
| Seguro Escolar - 2023/24                                                                                                    | 202                                                     | 4-09-28 2                      | 024-10-10                       | 7,00                                      |                                                                                                    |
| Taxa de Inscrição (Matrícula) - 202                                                                                                    | 23/24 202                                               | 4-09-28 2                      | 024-10-10                       | 35,00                                     |                                                                                                    |
| 2ª Prestação - Propinas TESP - 202                                                                                                    | 23/24 202                                               | 4-10-01 2                      | 024-10-27                       | 70,00                                     |                                                                                                    |
| 3ª Prestação - Propinas TESP - 202                                                                                                    | 23/24 202                                               | 24-11-01 2                     | 024-11-27                       | 70,00                                     |                                                                                                    |
| 4ª Prestação - Propinas TESP - 202                                                                                                    | 23/24 202                                               | 24-12-01 2                     | 024-12-27                       | 60,00                                     |                                                                                                    |
| 5ª Prestação - Propinas TESP - 202                                                                                                    | 23/24 202                                               | 25-01-01 2                     | 025-01-27                       | 50,00                                     |                                                                                                    |
|                                                                                                    |                                                         |                                |                                 |                                           |                                                                                                    |
| 6ª Prestação - Propinas TESP - 2023/24                                                                                                    | 2025-02-01                                              | 2025-02-27                     | 50,00                           |                                           |                                                                                                    |
| 7ª Prestação - Propinas TESP - 2023/24                                                                                                    | 2025-03-01                                              | 2025-03-27                     | 50,00                           |                                           |                                                                                                    |
| 8ª Prestação - Propinas TESP - 2023/24                                                                                                    | 2025-04-01                                              | 2025-04-27                     | 50,00                           |                                           |                                                                                                    |
| 9ª Prestação - Propinas TESP - 2023/24                                                                                                    | 2025-05-01                                              | 2025-05-27                     | 7 50,00                         |                                           |                                                                                                    |
| 10ª Prestação - Propinas TESP - 2023/24                                                                                                    | 2025-06-01                                              | 2025-06-27                     | 50,00                           |                                           |                                                                                                    |
| Total                                                                                                    |                                                         |                                | 642,00                          |                                           |                                                                                                    |
| Confirmo a inscrição nas unidades curric                                                                                                    | ulares selecio                                          | nadas. 🗆                       |                                 |                                           |                                                                                                    |
| Aceito o plano de pagamento da propina                                                                                                    | selecionado e                                           | e compromete                   | o-me a efetua                   | r o seu pagament                          | de acordo com o Regulamento de Propinas do IPSantarém, em vigor, disponível em:                             |
| Tomei conhecimento que, caso pretenda matriculações giscantaram pt_indicando or                                                                                                    | concorrer a b                                           | olsa e prorrog                 | gar o pagame                    | nto da 1ª prestação                       | o, terei de, obrigatoriamente, enviar uma mensagem de correio eletrónico para                               |
| Aceito ceder os dados seguintes para efe                                                                                                    | eitos de segur                                          | o escolar e de                 | e emissão de                    | cartão de estudar                         | te:                                                                                                    |
| - Número de Estudante, Nome, Curso, Grau                                                                                                    | u Académico, A                                          | Ano Curricular                 | e Nr. Identific                 | ação. ∟                                   |                                                                                                    |
| O seu número de aluno é A p                                                                                                    | artir deste mor                                         | nento este ser                 | rá o seu utiliza                | dor no nosso portal                       | o seu endereço de correio eletrónico será                                                                   |
| Deverá, de seguida, gerar a referência mu<br>Clique aqui para aceder à sua conta correr                                                                                                    | ltibanco para p<br>nte e gere a rei                     | agamento da<br>ferência clican | Propina, do S<br>Ido no símbolo | eguro e da Taxa de<br>o do multibanco (ao | nscrição, de acordo com o plano de pagamento selecionado.<br>lado do valor de um dos pagamentos indicados). |
| MB ->                                                                                                    |                                                         |                                |                                 |                                           |                                                                                                    |
| MUTBANCO<br>Não se esqueça, caso indicado, de enviar                                                                                                    | a documentaç                                            | ção obrigatór                  | ia para <u>matri</u>            | <u>ulas1@esa.ipsan</u>                    | arem.pt                                                                                                    |
| BOLETIM DE MATRICULA                                                                                                    |                                                         |                                |                                 |                                           |                                                                                                    |
|                                                                                                    |                                                         |                                |                                 |                                           |                                                                                                    |
|                                                                                                    |                                                         |                                |                                 |                                           |                                                                                                    |
|                                                                                                    |                                                         |                                | Matrio                          | ula realizada cor                         | sucesso.                                                                                                    |

**Nota importante:** se não aparecer a confirmação de matrícula realizada e o boletim, submetido no final, poderá faltar o preenchimento de algum campo obrigatório nas etapas anteriores.

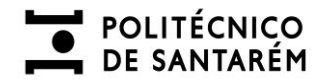

#### + 8.º PASSO - Descarregar/imprimir o Boletim de Matrícula

Após submeter toda a informação de registo da matrícula deverá **descarregar/imprimir o Boletim de Matrícula** e avançar para o **pagamento** da propina, seguro escolar e taxas de inscrição dentro do prazo definido, clicando no *link* ou na imagem com o logotipo do "Multibanco", sendo redirecionado para a sua conta corrente.

#### + 9.º PASSO - Gerar Referência Multibanco para pagamento

Ao clicar no símbolo do "Multibanco", ao lado da 1.ª prestação, irá gerar as referências necessárias para efetuar o pagamento da propina, seguro escolar e taxas de inscrição (no final da página).

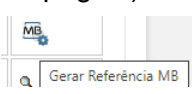

## + 10.º PASSO - Finalização do processo e Atribuição do Número de Estudante

Se **é novo/a estudante**, recebeu um número de estudante que será o **Utilizador** para se autenticar, futuramente, na plataforma.

A **Senha** será Ips seguido do seu n.º Cartão de Cidadão/Passaporte (ex: Ips123456789; Ips, representa a sigla de Instituto politécnico santarém, usando i em letra maiúscula). **Aconselha-se a alteração da senha no próximo acesso.** 

Posteriormente, deverá proceder ao preenchimento do <u>módulo de consentimento informado</u>, nos termos do Regulamento Geral sobre a Proteção de Dados (RGPD).

## PRÉ-REQUISITOS

(SÓ PARA OS/AS ESTUDANTES DE LICENCIATURA DA ESCOLA SUPERIOR DE DESPORTO DE RIO MAIOR E DA ESCOLA SUPERIOR DE SAÚDE)

#### + Escola Superior de Desporto de Rio Maior

Cursos de Licenciatura com obrigatoriedade de Pré-Requisito:

- Desporto de Natureza e Turismo Ativo;
- Treino Desportivo.

## POLITÉCNICO DE SANTARÉM

Os/As candidatos/as colocados/as num dos Cursos de Licenciatura acima indicados, têm de proceder à apresentação do **Pré-Requisito de Grupo E – Aptidão Funcional e Física**, de modo a validar a matrícula.

O documento do pré-requisito deverá ser remetido à Escola Superior de Desporto de Rio Maior através do endereço de email: <u>matriculas@esdrm.ipsantarem.pt</u>

O Pré-Requisito de Grupo E – Aptidão Funcional e Física encontra-se disponível em: https://dges.gov.pt/guias/pdfs/DelibPR\_2025.pdf

O não envio do pré-requisito inviabiliza a matrícula no curso de Licenciatura a que pretende apresentar a matrícula.

#### + Escola Superior de Saúde de Santarém

Os/As candidatos/as colocados/as no Curso de Licenciatura em Enfermagem têm a **obrigatoriedade** de proceder à apresentação do **Pré-Requisito de Grupo** A – Comunicação interpessoal, de modo a validar a matrícula.

O documento de pré-requisito deverá ser enviado à Escola Superior de Saúde de Santarém do <u>Anexo III</u>, através do endereço de email: <u>matriculas@essaude.ipsantarem.pt</u>

O Pré-Requisito de Grupo A – Comunicação interpessoal encontra-se disponível em: https://dges.gov.pt/guias/pdfs/DelibPR\_2025.pdf

O não envio do pré-requisito inviabiliza a matrícula no curso de Licenciatura em Enfermagem.

RESOLUÇÃO DE PROBLEMAS E ESCLARECIMENTO DE DÚVIDAS Caso tenha alguma dúvida ou dificuldade em efetuar a matrícula e inscrição, deverá enviar uma

mensagem via correio eletrónico para o endereço de email: Escola Superior Agrária de Santarém: <u>matriculas@esa.ipsantarem.pt</u>

Escola Superior de Desporto de Rio Maior: matriculas@esdrm.ipsantarem.pt

Escola Superior de Educação de Santarém: matriculas@ese.ipsantarem.pt

Escola Superior de Gestão e Tecnologia de Santarém: matriculas@esg.ipsantarem.pt

Escola Superior de Saúde de Santarém: matriculas@essaude.ipsantarem.pt